## FireWall: How to block SMTP port 25 in eScan Firewall? <u>Steps to block SMTP port 25 in eScan Firewall -</u>

-Open escan protection center >> Click Firewall >> Settings -Select Interactive Filter

-Click Zone Rule delete all the entries

-Click Zone Rule and Select Add IP Range, exclude mail server IP Address and add the rest of the local network IP Address as trusted.

Note: You need to create 2 rules if required.

For Ex:If your mail server IP is 192.168.0.23

Then you need to create a rule as 192.168.0.1 to 192.168.0.22 as trusted

Another rule is 192.168.0.24 to 192.168.254.254 as trusted

-Click Local IP List and remove 192.\*.\*..\*

-Click ExpertRule Menu |Modify Firewall Rule Name "E-Mail (SMTP, POP3, IMAP) - For sending and receiving emails"

Select General | Deny Packet |Protocal as TCP|

-Selct Source IP Addtess as "MyNetwork" and SourcePort as "Any"

-Select Destination singel IP Address <Mentioned Mail Server IP> and destination port <singe port as 25>

## -Goto registry editor modify the following entries as given below 1] HKEY\_LOCAL\_MACHINE\SOFTWARE\MicroWorld\eConceal\eConceal Firewall\LocalIP] "OLocalIPList"="127.\*.\*."" "LocalIPList"="127.\*.\*.""

## Remove 192.168.\*.\* series

## 2]

HKEY\_LOCAL\_MACHINE\SOFTWARE\MicroWorld\eConceal\eConceal Firewall\Common

DisableFWOnMissingIP = 0

Restart the machine and do check the same. Unique solution ID: #1250 Author: Aniket G Last update: 2013-10-26 07:10